Below is the homepage of our Digital Archives. You can access the years 1856-1976 by going to: <u>https://ogden.advantage-preservation.com</u>

The years 1977-2011 are only available to search when accessed at the library: <a href="https://ogdenny.advantage-preservation.com/">https://ogdenny.advantage-preservation.com/</a>

### <u>Homepage</u>

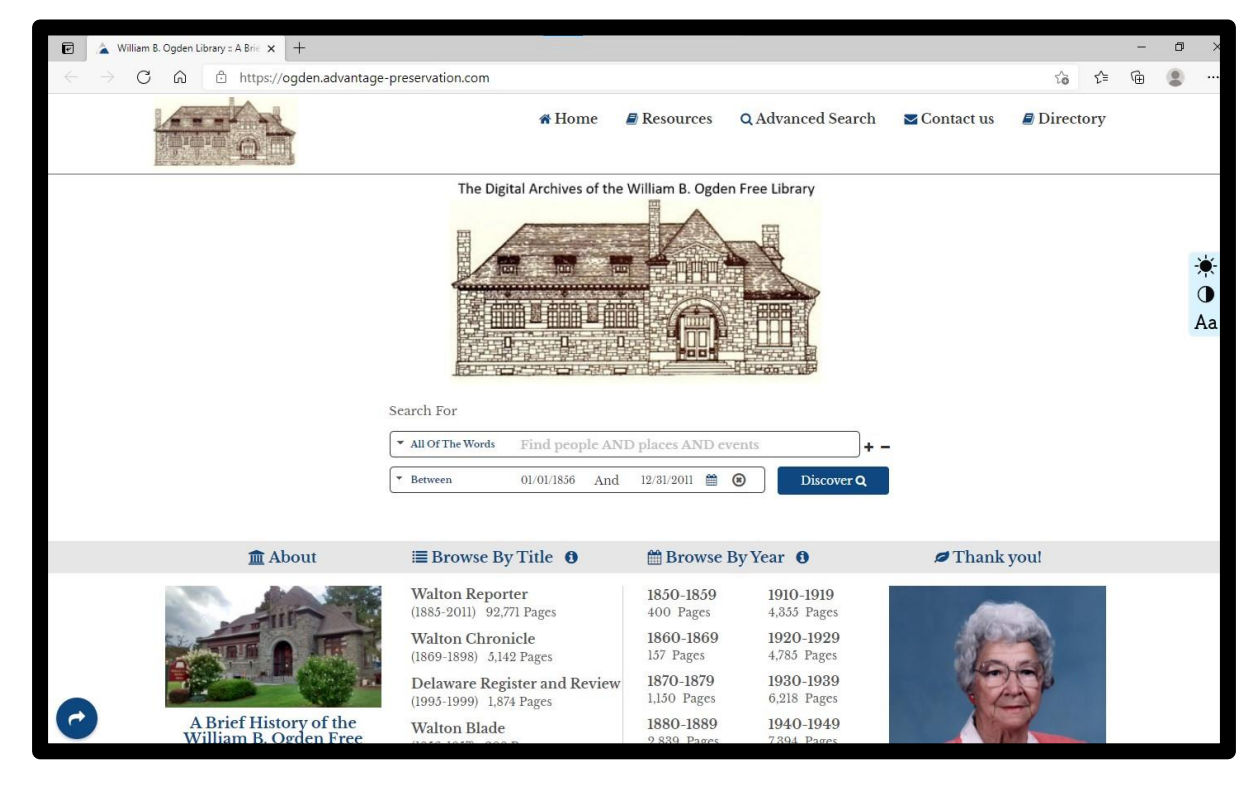

#### How to Browse

From the homepage you can browse by title or year. If you aren't looking for anything specific this can give you an idea of what we have available. Publications include the Delaware Register and Review, Walton Blade, Walton Chronicle, Walton Cyclone, Walton Journal, and Walton Reporter that span from 1856-2011.

As you are browsing, you can always come back to the homepage by clicking on the picture of the library in the top left corner or by clicking the "Home" button at the top of the page.

#### **Browse by Year**

| 🛗 Browse By Year 🏼 🕄 |                  |  |  |  |
|----------------------|------------------|--|--|--|
| 1850-1859            | <b>1910-1919</b> |  |  |  |
| 400 Pages            | 4,355 Pages      |  |  |  |
| 1860-1869            | 1920-1929        |  |  |  |
| 157 Pages            | 4,785 Pages      |  |  |  |
| 1870-1879            | 1930-1939        |  |  |  |
| 1,150 Pages          | 6,218 Pages      |  |  |  |
| 1880-1889            | 1940-1949        |  |  |  |
| 2,839 Pages          | 7,394 Pages      |  |  |  |
| 1890-1899            | 1950-1959        |  |  |  |
| 5,580 Pages          | 10,134 Pages     |  |  |  |
| 1900-1909            | 1960-1969        |  |  |  |
| 3,937 Pages          | 9,896 Pages      |  |  |  |

If you are searching for a certain year, you can choose it from the homepage. The years are listed by decade and more are available if you click on the "More +" button below the listed options.

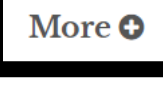

The screen below shows the search results for the year 1856. On the left side of the screen, you will see the print dates highlighted in grey on the calendar. On the right side are the individual page results from the search.

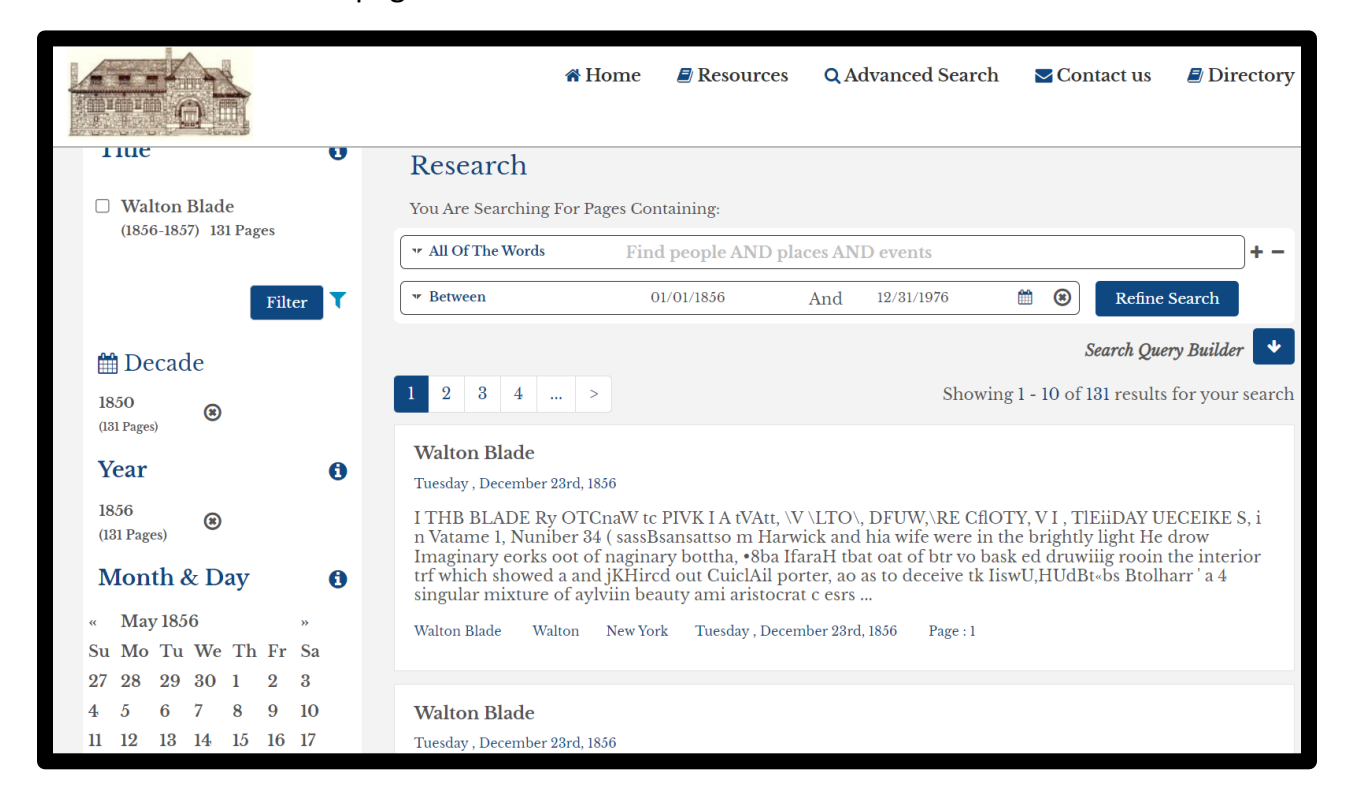

### **Browsing by Title**

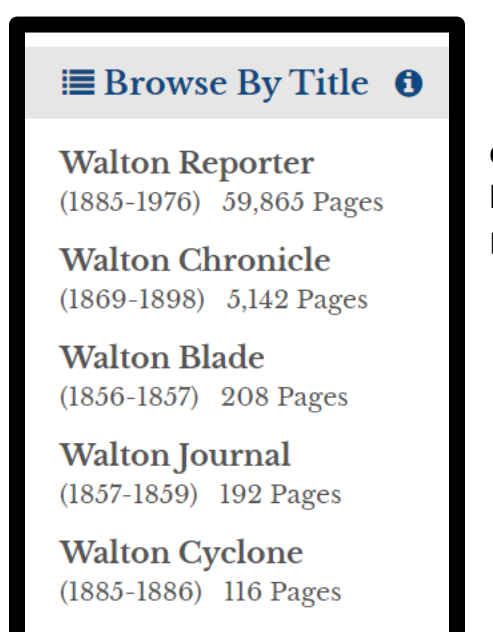

If you are searching for an article in a certain newspaper, you can choose from the homepage. The titles available are listed under Browse By Title.

The screen below shows the search results for Browsing by Title, in this case the Walton Reporter. On the left side of the screen you will see the print dates by year and you can click on a decade/year to narrow your search. On the right side are the individual page results from the search.

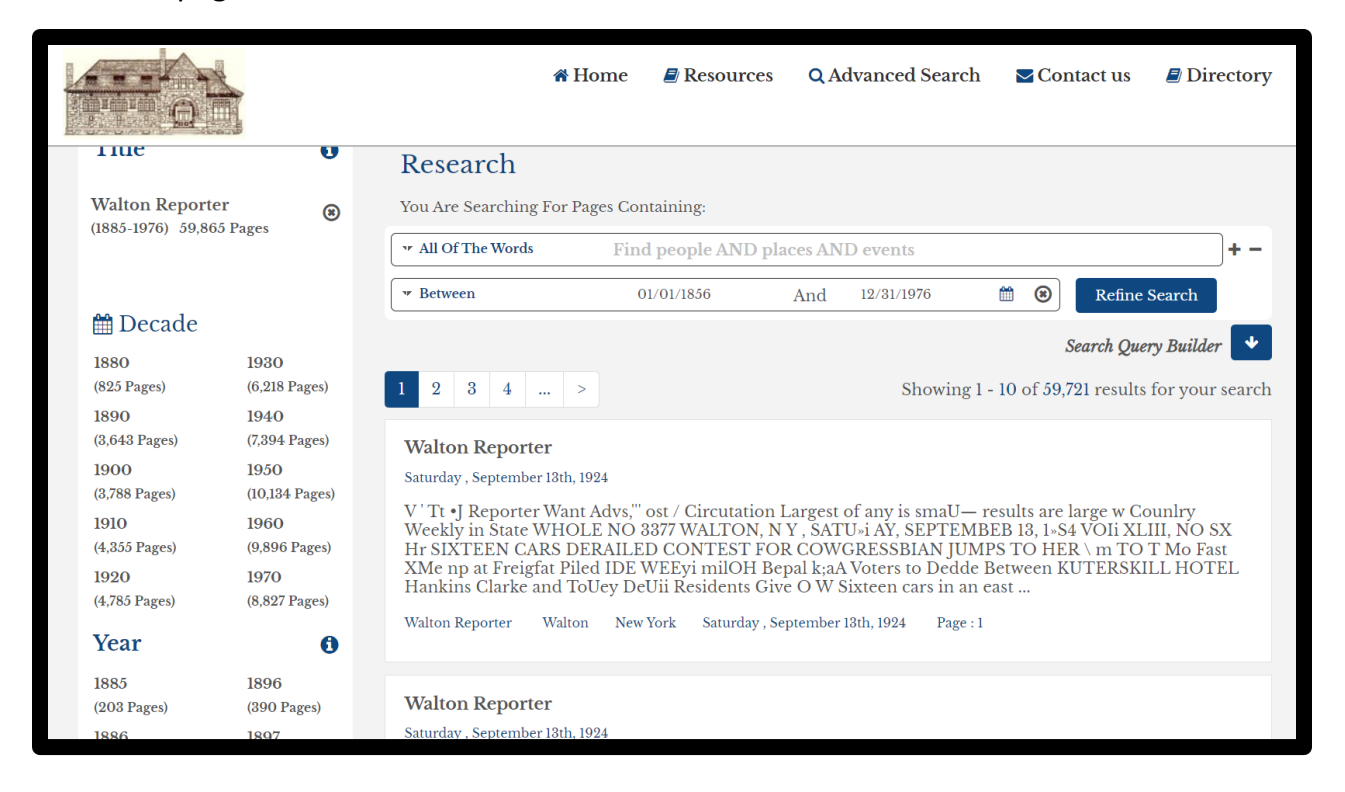

### Narrowing Your Search

You can narrow your search by words or by date. Below you will find how to narrow your search by words under A, and by date under B.

### A. <u>By Words</u>

| All Of The Words 🛛 🕞                  | ind peop | ole ANI | ) places Al | ID e      | vents |            |
|---------------------------------------|----------|---------|-------------|-----------|-------|------------|
| All Of The Words                      |          |         |             |           |       |            |
| Exact Phrase                          | 856      | And     | 12/31/2011  | <b>**</b> | 8     | Discover Q |
| Any Of The Words<br>None Of The Words | -        | 1000000 |             | Course of |       |            |

The search bar image shown above is to narrow your search. The main feature of the search bar is the option to choose how you search for terms. The choices are:

-All Of The Words, which means all of the words you search will be found on one page of the newspaper, but not necessarily in order or together. For example, if you search for Ogden Library the results will have Ogden and Library on the page, but not necessarily in the same article.

-Exact Phrase, which would be all of your search terms exactly how you typed them. So, if you were searching for William B. Ogden Free Library, only articles with the full library title would come up.

-Any Of The Words, which means the results will show any newspaper that has one or all of the words you searched for. For example, a search for Ogden Library, may find a paper that has Library, but no mention of Ogden.

-None Of The Words, which can be used to enter a term that you do not want found.

You can search for multiple terms by clicking on the plus sign at the right side of the search box.

| L.c | architor         |            |         |             |      |       |            |
|-----|------------------|------------|---------|-------------|------|-------|------------|
| •   | All Of The Words | Find peop  | ole ANI | ) places AN | √D e | vents | ].         |
| *   | Between          | 01/01/1856 | And     | 12/31/2011  |      | 8     | Discover Q |
|     | Between          |            |         |             |      |       |            |
|     | On               |            |         |             |      |       |            |
|     | Before           |            |         |             |      |       |            |
|     | After            |            |         |             |      |       |            |

The other search box option is choosing a date range. This can be helpful if you know what year or month you are looking for, but not an exact print date.

#### **Navigating the Search Result Page**

Below is the result page of a search for Lewis E Steele. My search term is highlighted in blue within the transcript for each article. NOTE: Some of the transcripts can look a bit garbled, which is due to technology not being able to read the old copies of the newspapers clearly. To view the article as it appears on the newspaper page, click on the title of the newspaper at the top of the result.

| 11110                             | 0         | Research                                       |                                                    |                          |                                    |                        |                      |                                            |           |
|-----------------------------------|-----------|------------------------------------------------|----------------------------------------------------|--------------------------|------------------------------------|------------------------|----------------------|--------------------------------------------|-----------|
| □ Walton Chron<br>(1869-1898) 3 P | nicle     | You Are Searching For                          | Pages Containing:                                  |                          |                                    |                        |                      |                                            |           |
| (//                               | -0        | 🕶 Exact Phrase                                 | lewis e steele                                     |                          |                                    |                        |                      |                                            | +-        |
| Walton Report                     | rter      |                                                |                                                    |                          |                                    |                        |                      |                                            |           |
| (1885-1976) 5 P:                  | ages      | ▼ Between                                      | 01/01/1856                                         | And                      | 12/31/1976                         | Ê                      | 8                    | Refine Search                              |           |
|                                   | Filter    | 1                                              |                                                    |                          | S                                  | howing l               | <b>S</b><br>1 - 8 of | earch Query Builder                        | r 🔹       |
| # Decade                          |           | _                                              |                                                    |                          |                                    |                        |                      |                                            |           |
| 1800                              | 1010      | Walton Reporter                                |                                                    |                          |                                    |                        |                      |                                            |           |
| (4 Pages)                         | (1 Pages) | Saturday , June 8th, 1901                      |                                                    |                          |                                    |                        |                      |                                            |           |
| 1900                              |           | MoLean and Lewis                               | E Steele, celebrated and                           | cared for u              | under tholr oha                    | irgo unti              | l tho T              | bo pooplo of tho                           | tow       |
| (3 Pages)                         |           | n aud tho resident A<br>there was a vestors in | t the Methodist ohuroh<br>n their stook have nothi | last Sundang to do th    | y a In tho Wes<br>e fortieth anniv | t End He<br>versary o  | e replle<br>of the d | od that he had and<br>leparture ohlldroi   | d<br>n bo |
| Year                              | 0         | of proper ago This d<br>taken terrible pain I  | leolslon (Iremun were e<br>n hlsohest Shoadvtsed h | viual to tho<br>im Mrs W | emorgonoy, c<br>G Thomson wa       | ollection<br>as oalled | n amou<br>to Del     | unting to 1,230 was<br>hi but wait, be pat | s<br>tien |
| 1892                              | 1901      | t and pla n to spend                           | the of the oompan y for                            | Staten Isla              | and by hav how                     | vovor, an              | d al l w             | voro royally                               |           |
| (1 Pages)                         | (1 Pages) | Walton Reporter Wal                            | lton New York Saturday                             | y , June 8th, 19         | 001 Page : 1                       |                        |                      |                                            |           |
| 1897                              | 1902      |                                                |                                                    |                          |                                    |                        |                      |                                            |           |
| (3 Pages)                         | (1 Pages) |                                                |                                                    |                          |                                    |                        |                      |                                            |           |
| 1900                              | 1911      | Walton Chronicle                               |                                                    |                          |                                    |                        |                      |                                            |           |

#### Viewing an Article

After a search for "Ogden Memorial Library" a result for April 21, 1894 came up. Below is the page of The Reporter where the article can be found. You may have to scroll down to find your search term which will be highlighted in blue.

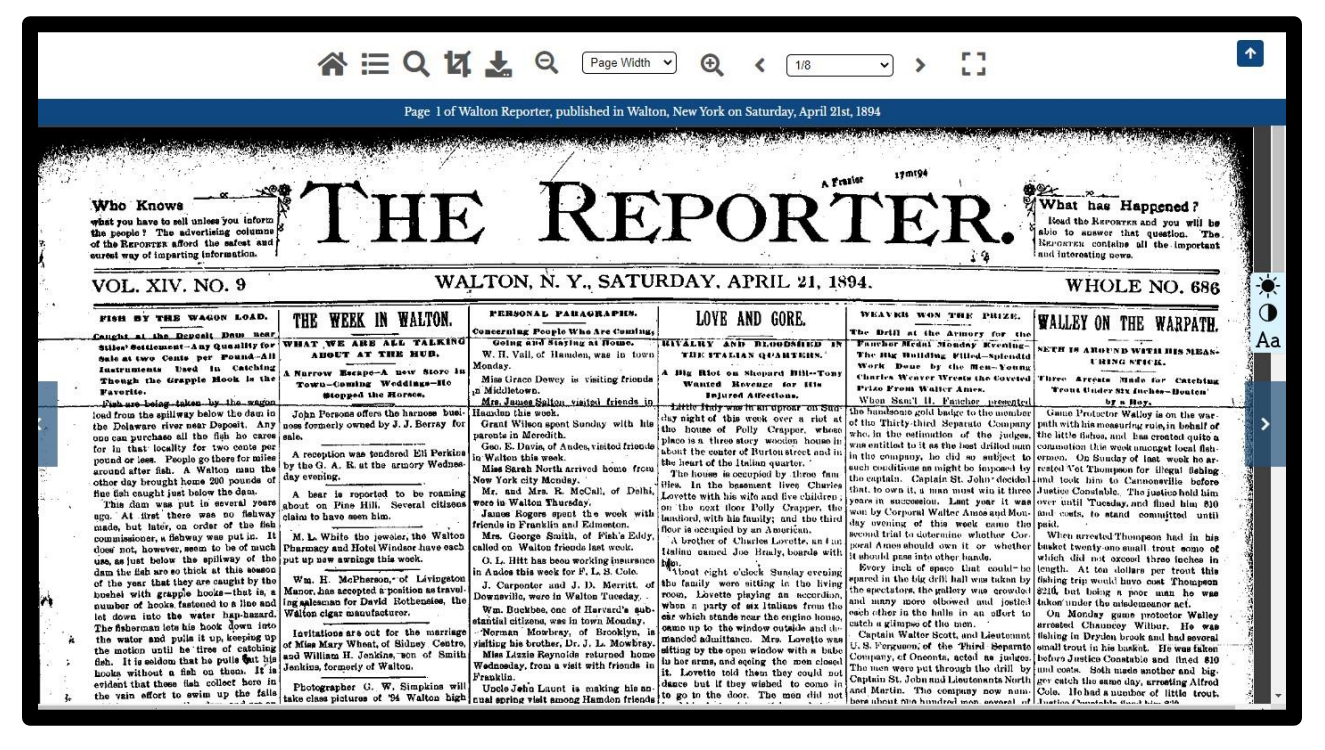

After finding the article, you can zoom in or out using the + or – magnifying glass in the middle of the tool bar at the top of the page.

| <b>ଜ ∷ ୦ ୪ ≵</b> ବ                                                                                                    | 90% 🗸 🕄 1/8                                                                                                    | · → []                                                                                                    |
|----------------------------------------------------------------------------------------------------|----------------------------------------------------------------------------------------------------|----------------------------------------------------------------------------------------------------|
| Page 1 of Walton Reporter, pull<br>holly unac-<br>game. They<br>hem. There<br>if the sphere,<br>an effort to<br>-Downeville<br>an effort to<br>Mamie E., daughter of O. J. Patrick,<br>and George Gosper, of Walton, at the<br>bome of the bride's parents, Sidney<br>Centre, Wedneeday, April 25, at 8<br>o'clock p. m.<br>The Ogden memorial library israpidly<br>materializing. The building will prob-<br>ably be erected as soon as arrangements<br>can be made for a site. It is proposed<br>to build it on the Gardiner Place green<br>The material used will be ontive blue<br>stone. The \$20,000 given by Wm. B<br>Ogden for the building is ready.<br>Frank Coldsmitb. of Pittsburgh, Pa.<br>it is hored | blished in Walton, New York on Saturday, Appendist Several months in the source.<br>Mr. and Mrs. Josiah Martin, and Mrs.<br>D. C. Wakeman, attended the funeral<br>of Mrs. John Yendes at DeLancey Tues-<br>day.<br>Floyd Raymond returned from New<br>York city Weddeeday. He has entered<br>the Walton Pharmacy as clerk for his<br>step father, Dr. Jenner.<br>Misses Flora and Lillian Neish, who<br>have been at the New England conserv-<br>story of music for the past four months,<br>returned home this week.<br>Mrs. A. Service and Mr. and Mrs.<br>William Dicks went to Port Jervis<br>Tuesday to attend the funeral of Mrs.<br>Service's mother, who died at the ripe<br>age of 92 years.<br>Misse Florence Fisher, of Sidney<br>Conter was a curst of the Misses Ibirg. | ril 21st, 1894<br>meighborhood, was by this time on<br>sceno. He hastened to officer Lath<br>place near the depot for help and so<br>body notified chief of police Kilpatr<br>The officers proceeded to the car, tal<br>with them Lorotte, who was fri<br>oned almost out of his boots,<br>identify the men. He pointed<br>four whom he recognized and then<br>back to the house. Officers Kilpat<br>and Lathan fearlesely entered the ca-<br>which were about fifteen Italians. T<br>domanded "papers," and leaving offi-<br>Lathan and Twist to guard the<br>Kilpatrick hastened back, and get<br>Justice Marvin out of bed secured y<br>rants for the arrest of the four identi-<br>by Lövotte.<br>The chief had not yet gotten all<br>paraphernalia of office from his prede |

### **Options For What to do With Your Article**

### A. Download Entire Page

To download the entire page, click the button shown below outlined in red.

| 4                                                                                            | s≡Q1422Q                                                                                                    |                                                                                                    | -101+ 1904                                                                                                    |
|----------------------------------------------------------------------------------------------|----------------------------------------------------------------------------------------------------|----------------------------------------------------------------------------------------------------|----------------------------------------------------------------------------------------------------|
| holly unac-<br>game. They<br>hem. There<br>if the sphere,<br>an effort to<br>-Downsville<br> | Page 1 of Walton Reporter, pub<br>1. Horton's famous cream will be the<br>article sold.<br>Cards are out for the marriage of Mise<br>Mamie E., daughter of O. J. Patrick,<br>and George Gosper, of Walton, af the<br>home of the bride's parents, Sidney<br>Centre, Wednesday, April 25, at 8<br>o'clock p. m.<br>The Ogden memorial library is rapidly<br>materializing. The building will prob-<br>ably be erected as soon as arrangements<br>can be made for a site. It is proposed<br>to build it on the Gardiner Place green,<br>The material used will be bative blue<br>stone. The \$20,000 given by Wm. B.<br>Ogden for the building is ready.<br>Frank Goldsmith. of Pittsburgh, Pa., | <ul> <li>Jished in Walton, New York on Saturday, Appendiseveral months in the sourch.</li> <li>Mr. and Mrs. Josiah Martin, and Mrs. D. C. Wakeman, attended the funeral of Mrs. John Yendes at DeLancey Tuesday.</li> <li>Floyd Raymond returned from New York city Weddeeday. He has entered the Walton Pharmacy as clerk for his step father, Dr. Jenner.</li> <li>Misses Flora and Lillian Neish, who have been at the New England conservatory of music for the past four months, returned home this week.</li> <li>Mrs. A. Service and Mr. and Mrs. William Dicks went to Port Jervis Tuesday to attend the funeral of Mrs. Service's mother, who died at the ripe age of 92 years.</li> </ul> | neighborhood, was by this time on<br>scene. He hastened to officer Lath<br>place near the depot for help and so<br>body notified chief of police Kilpatr<br>The officers proceeded to the car, tal<br>with them Lorotte, who was fri<br>ened almost out of his boots,<br>identify the men. He pointed<br>four whom he recognized and then<br>back to the house. Officers Kilpat<br>and Lathan fearlessly entered the ca<br>which were about fifteen Italians. T<br>domanded "papers," and leaving offi<br>Lathan and Twist to guard the<br>Kilpatrick hastened back, and get<br>Justice Marvin out of bed secured y<br>rants for the arrest of the four identi-<br>by Levotte.<br>The chief had not yet gotten all<br>maraphernalia of office from his word |

### B. Crop/Cut Article

If you would like to cut out only the article, you can use the crop button outlined in green above. After clicking on the crop button, you can move the blue boxes to highlight only the article you want. At the bottom right of the box is an X, which cancels the crop. There is also a blue arrow, which takes you to a window with options to download, print, or share the article.

| eig                                                           | Centre, Wednesday, April 25, at 8<br>o'clock p. m.                                                                                                    | the Walton Pharm<br>step father, Dr. Jer                                                                                                    |
|---------------------------------------------------------------|----------------------------------------------------------------------------------------------------|----------------------------------------------------------------------------------------------------|
| tist<br>last<br>rise<br>cont<br>pul-<br>iem,<br>ani-<br>e ite | The Ogden memorial library is rapidly<br>materializing. The building will prob-<br>ably be erected as soon as arrangements<br>can be made for a site. It is proposed<br>to build it on the Gardiner Place green.<br>The material used will be native blue<br>stone. The \$20,000 given by Wm. B.<br>Ogden for the building is ready. | Misses Flora and<br>have been at the N<br>story of music for t<br>returned home this<br>A. Service<br>William Dicks w<br>The store<br>'s mother, w |
| act<br>pod,<br>ain.                                           | Frank Goldsmith. of Pittsburgh, Pa.,<br>has rented the St. John store, corner of<br>Delaware and Bridge streets, and will<br>open about May 1 with a full line of<br>clothing and men's furnishing goods.                                                                                                    | Miss Florence<br>Contre, was a gues<br>at the Windsor. M<br>leaves for New Yor<br>has a position as pu                                             |
| 28                                                            | Mr. Goldsmith intends to locate per-                                                                                                    | bospital.                                                                                                    |

### Step 1 – Print/Save to Your Device

Outlined in red below is the print button, while the download button to save the article to your device is outlined in yellow. The Next button is outlined in green, and will take you on to Step 2.

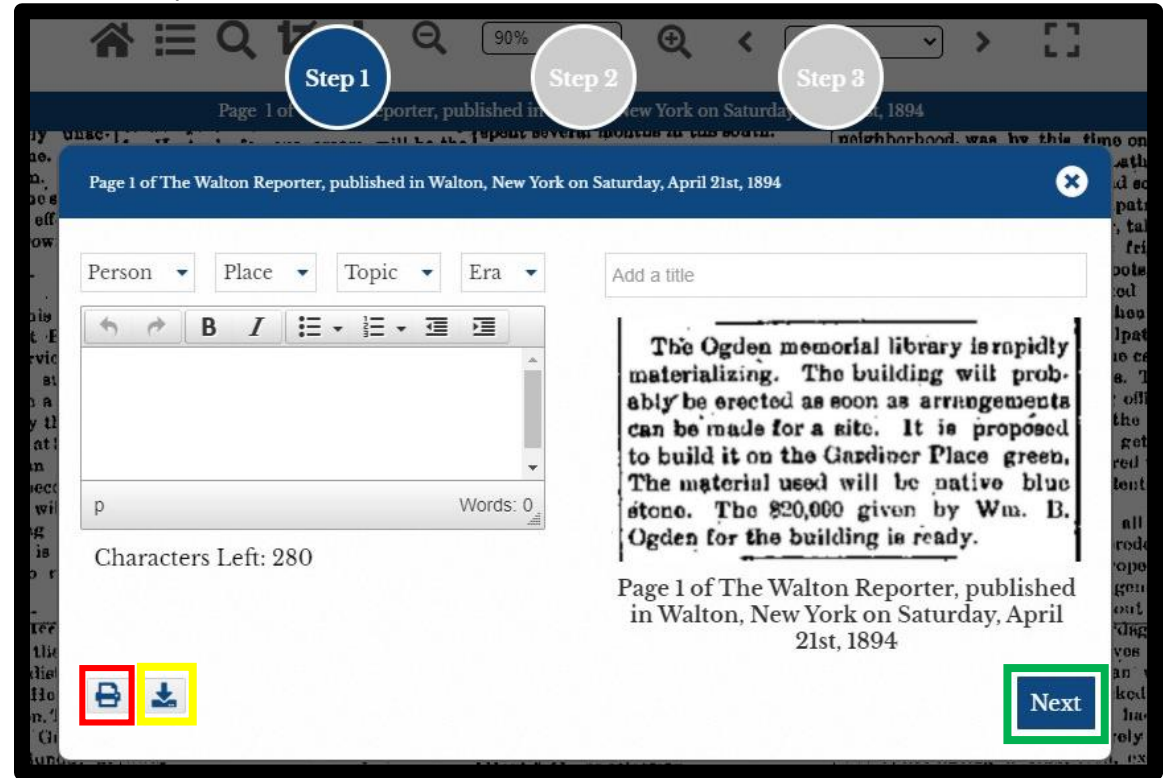

### Step 2 – Special Features

The window that follows gives the option to add a decorative filter or highlight the image before you print, download, or share. The next button will take you to Step 3

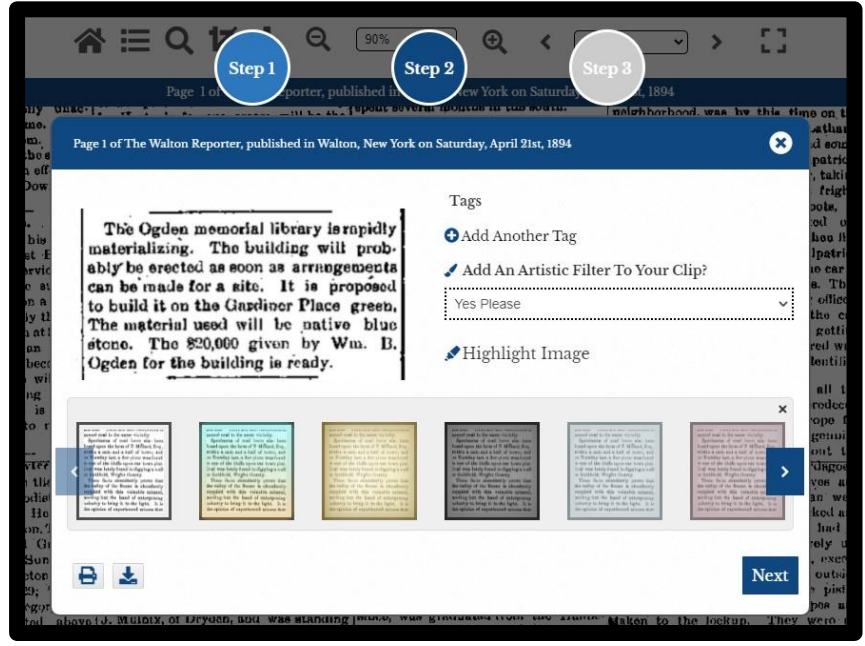

### Step 3 – Share

After editing the image Step 3 will be the final window where you can share the article to Facebook or Twitter.

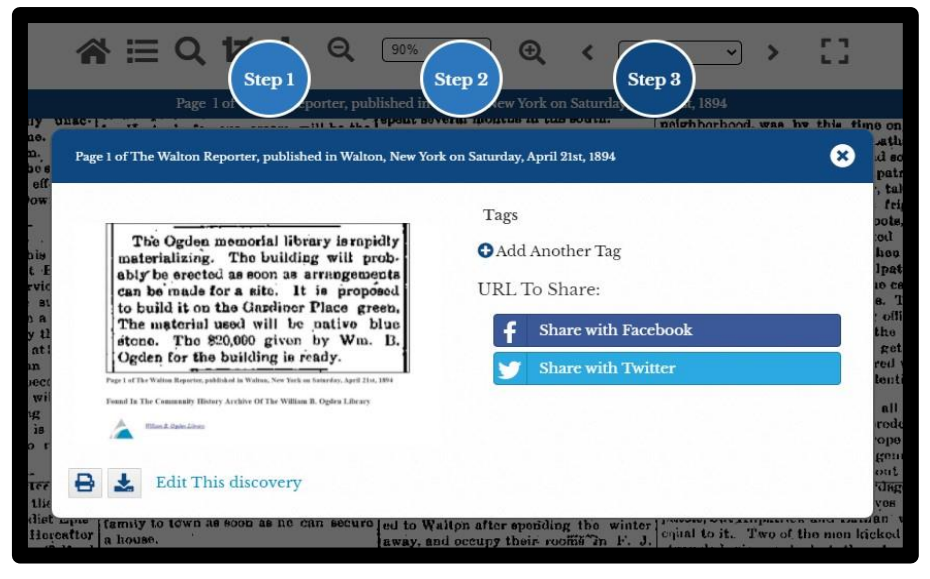

### More Help

For more help, you can access the Advantage Archives website that gives more detailed information on using their digital archive site. To access this helpful site, click on the "Resources" button at the top of the homepage, highlighted in red below.

You can also contact the library at (607)865-5929 or <u>wboflibrary@gmail.com</u> to make an appointment if you would like more assistance.

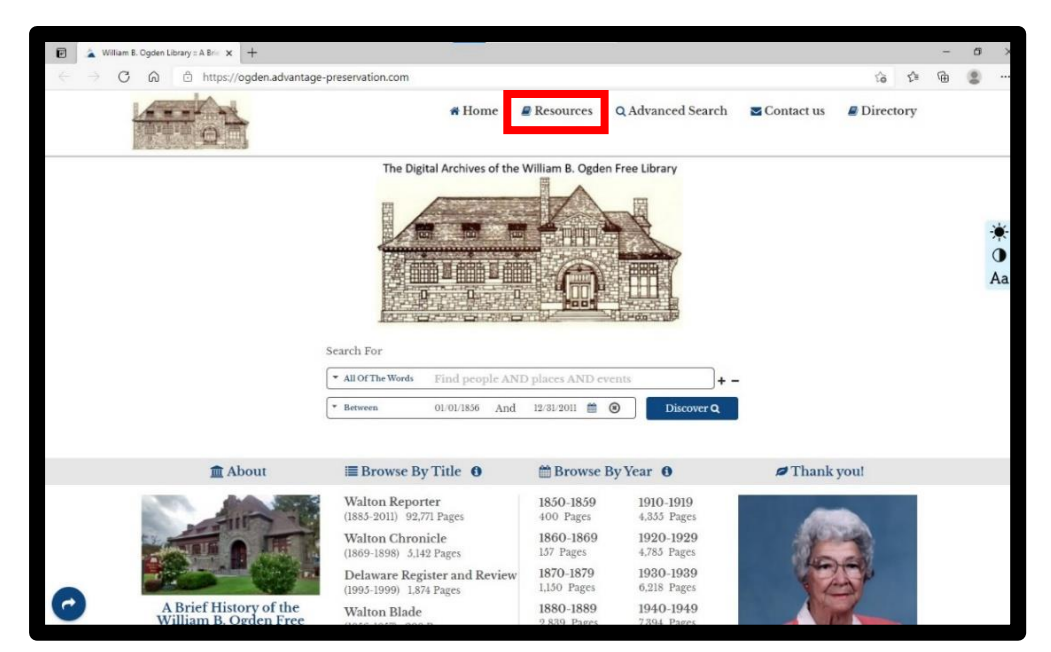